# 인증서를 사용하여 VPN 클라이언트와 통신하도 록 VPN 3000 Concentrator 구성

### 목차

<u>소개</u> <u>사전 요구 사항</u> <u>요구 사항</u> <u>사용되는 구성 요소</u> <u>표기 규칙</u> <u>VPN 클라이언트용 VPN 3000 Concentrator 인증서</u> <u>다음을 확인합니다.</u> <u>문제 해결</u> <u>관련 정보</u>

### <u>소개</u>

이 문서에는 인증서를 사용하여 VPN 클라이언트를 사용하여 Cisco VPN 3000 Series Concentrator를 구성하는 방법에 대한 단계별 지침이 포함되어 있습니다.

### <u>사전 요구 사항</u>

### <u>요구 사항</u>

이 문서에 대한 특정 요건이 없습니다.

### <u>사용되는 구성 요소</u>

이 문서의 정보는 Cisco VPN 3000 Concentrator 소프트웨어 버전 4.0.4A를 기반으로 합니다.

이 문서의 정보는 특정 랩 환경의 디바이스를 토대로 작성되었습니다. 이 문서에 사용된 모든 디바 이스는 초기화된(기본) 컨피그레이션으로 시작되었습니다. 현재 네트워크가 작동 중인 경우, 모든 명령어의 잠재적인 영향을 미리 숙지하시기 바랍니다.

#### <u>표기 규칙</u>

문서 규칙에 대한 자세한 내용은 <u>Cisco 기술 팁 규칙</u>을 참조하십시오.

### VPN 클라이언트용 VPN 3000 Concentrator 인증서

VPN 클라이언트에 대한 VPN 3000 Concentrator 인증서를 구성하려면 다음 단계를 완료하십시오.

1. VPN 3000 Concentrator Series Manager에서 인증서를 사용하도록 IKE 정책을 구성해야 합니 다. IKE 정책을 구성하려면 Configuration(구성) > System(시스템) > Tunneling Protocols(터널 링 프로토콜) > IPsec > IKE Proposals(IKE 제안)를 선택하고 CiscoVPNClient-3DES-MD5-RSA를 Active Proposals로 이동합니다

| Configuration   System   Tunneling Protocols   IF<br>Add, delete, prioritize, and configure IKE Proposa<br>Select an Inactive Proposal and click Activate t<br>Select an Active Proposal and click Deactivate<br>Click Add or Copy to add a new Inactive Propo<br>parameters. | PSec   IKE Proposals<br>als.<br>o make it Active, or i<br>to make it Inactive, o<br>sal. IKE Proposals a | Save Needed<br>click <b>Modify, Copy</b> or <b>Delete</b> as appropriate.<br>or click <b>Move Up</b> or <b>Move Down</b> to change its priority.<br>re used by <u>Security Associations</u> to specify IKE      |
|----------------------------------------------------------------------------------------------------|----------------------------------------------------------------------------------------------------|----------------------------------------------------------------------------------------------------|
| Active<br>Proposals                                                                                                    | Actions                                                                                                  | Inactive<br>Proposals                                                                                                    |
| DiscoVPNClient-3DES-MD5-RSA<br>CiscoVPNClient-3DES-MD5<br>IKE-3DES-MD5<br>IKE-3DES-MD5-DH1<br>IKE-DES-MD5-DH7<br>IKE-3DES-MD5-DH7<br>IKE-3DES-MD5-RSA<br>CiscoVPNClient-3DES-MD5-DH5<br>CiscoVPNClient-AES128-SHA<br>IKE-AES128-SHA                                           | << Activate<br>Deactivate >><br>Move Up<br>Move Down<br>Add<br>Modity<br>Copy<br>Delete                  | IKE-3DES-SHA-DSA<br>IKE-3DES-MD5-RSA-DH1<br>IKE-DES-MD5-DH7<br>CiscoVPNClient-3DES-SHA-DSA<br>CiscoVPNClient-3DES-MD5-RSA-DH5<br>CiscoVPNClient-3DES-SHA-DSA-DH5<br>CiscoVPNClient-AES256-SHA<br>IKE-AES256-SHA |

2. 또한 인증서를 사용하도록 IPsec 정책을 구성해야 합니다. Configuration(구성) > Policy Management(정책 관리) > Traffic Management(트래픽 관리) > Security Associations(보안 연 결)를 선택하고 ESP-3DES-MD5를 선택한 다음 Modify(수정)를 클릭하여 IPsec 정책을 구성 하여 IPsec 정책을 구성합니다

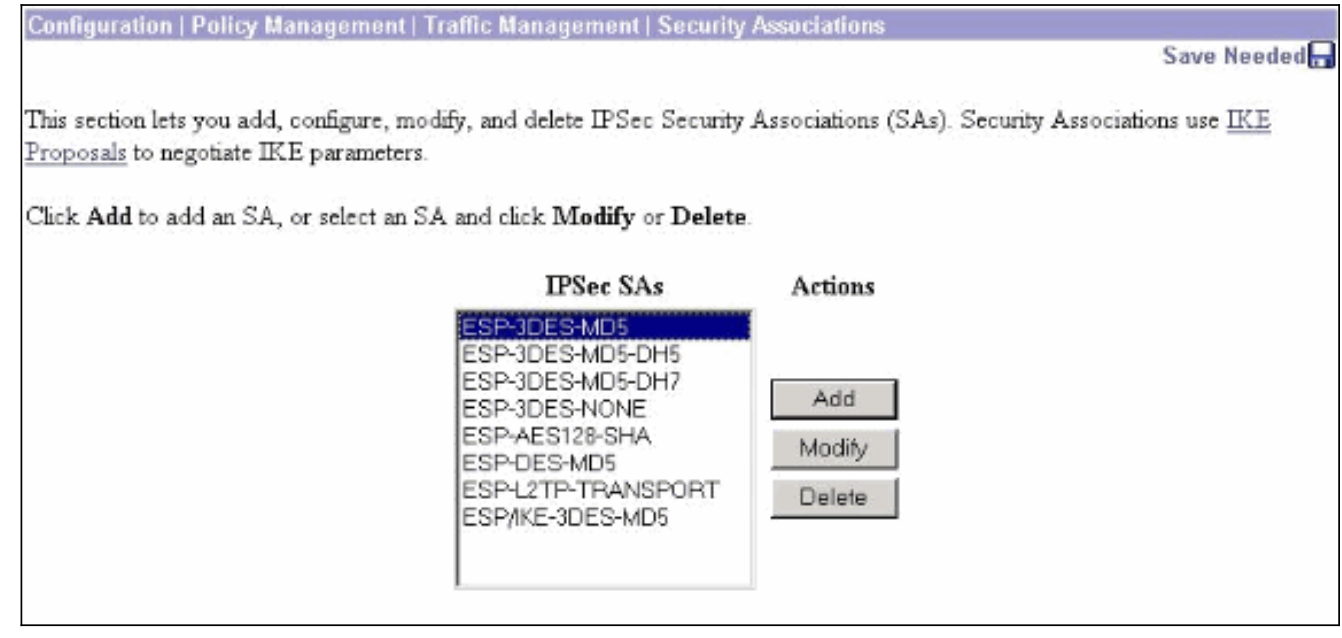

3. Modify(수정) 창의 Digital Certificates(디지털 인증서)에서 설치된 ID 인증서를 선택해야 합니 다. IKE Proposal(IKE 제안)에서 CiscoVPNClient-3DES-MD5-RSA를 선택하고 Apply(적용)를 클릭합니다

#### Configuration | Policy Management | Traffic Management | Security Associations | Modify

Modify a configured Security Association.

| SA Name                   | ESP-3DES-MD5                                            | Specify the name of this Security Association (SA).                  |
|---------------------------|---------------------------------------------------------|----------------------------------------------------------------------|
| Inheritance               | From Rule 💌                                             | Select the granularity of this SA.                                   |
| IPSec Parameters          |                                                         |                                                                      |
| Authentication Algorithm  | ESP/MD5/HMAC-128 💌                                      | Select the packet authentication algorithm to use.                   |
| Encryption Algorithm      | 3DES-168 -                                              | Select the ESP encryption algorithm to use.                          |
| <b>Encapsulation Mode</b> | Tunnel 💌                                                | Select the Encapsulation Mode for this SA.                           |
| Perfect Forward Secrecy   | Disabled 💌                                              | Select the use of Perfect Forward Secrecy.                           |
| Lifetime Measurement      | Time 💌                                                  | Select the lifetime measurement of the IPSec keys.                   |
| Data Lifetime             | 10000                                                   | Specify the data lifetime in kilobytes (KB).                         |
| Time Lifetime             | 28800                                                   | Specify the time lifetime in seconds.                                |
| IKE Parameters            |                                                         |                                                                      |
| IKE Peer                  | 0.0.0                                                   | Specify the IKE Peer for a LAN-to-LAN IPSec connection               |
| Negotiation Mode          | Main 💌                                                  | Select the IKE Negotiation mode to use.                              |
| Digital Certificate       | OZ3000 -                                                | Select the Digital Certificate to use.                               |
| Certificate Transmission  | C Entire certificate chain<br>Identity certificate only | Choose how to send the digital certificate to the IKE peer.          |
| IKE Proposal              | IKE-3DES-MD5                                            | <ul> <li>Select the IKE Proposal to use as IKE initiator.</li> </ul> |
| Apply Cancel              |                                                         |                                                                      |

4. IPsec 그룹을 구성하려면 Configuration > User Management > Groups > Add를 선택하고 IPSECCERT라는 그룹을 추가합니다(IPSECCERT 그룹 이름이 ID 인증서의 OU(조직 단위)와 일치). 암호를 선택합니다.인증서를 사용하는 경우 이 비밀번호는 사용되지 않습니다. 이 예에 서 "cisco123"은 비밀번호입니다

Configuration | User Management | Groups | Add

This section lets you add a group. Check the **Inherit?** box to set a field that you want to default to the base group value. Uncheck the **Inherit?** box and enter a new value to override base group values.

Identity General IPSec Client Config Client FW HW Client PPTP/L2TP

| Identity Parameters |            |                                                                                                    |
|---------------------|------------|----------------------------------------------------------------------------------------------------|
| Attribute           | Value      | Description                                                                                                    |
| Group<br>Name       | IPSECCERT  | Enter a unique name for the group.                                                                                                    |
| Password            |            | Enter the password for the group.                                                                                                    |
| Verify              |            | Verify the group's password.                                                                                                    |
| Туре                | Internal 💌 | External groups are configured on an external authentication server (e.g. RADIUS).<br>Internal groups are configured on the VPN 3000 Concentrator's Internal Database. |
| Add                 | Concel     |                                                                                                    |

5. 같은 페이지에서 General(일반) 탭을 클릭하고 IPsec을 Tunneling Protocol(터널링 프로토콜)으로 **선택해야** 합니다

| Identity General IPSec Client Config Client FW HW Client PPTP/L2TP |                                                  |          |                                                                                           |  |
|--------------------------------------------------------------------|--------------------------------------------------|----------|-------------------------------------------------------------------------------------------|--|
|                                                                    | General Pa                                       | aramete  | rs                                                                                        |  |
| Attribute                                                          | Value                                            | Inherit? | Description                                                                               |  |
| Access Hours                                                       | -No Restrictions-                                | <b>N</b> | Select the access hours assigned to this group.                                           |  |
| Simultaneous<br>Logins                                             | 3                                                | ব        | Enter the number of simultaneous logins for this group.                                   |  |
| Minimum Password<br>Length                                         | 8                                                | <b>N</b> | Enter the minimum password length for users in this group.                                |  |
| Allow Alphabetic-<br>Only Passwords                                | <b>N</b>                                         | <b>S</b> | Enter whether to allow users with alphabetic-only<br>passwords to be added to this group. |  |
| Idle Timeout                                                       | 30                                               | <b>N</b> | (minutes) Enter the idle timeout for this group.                                          |  |
| Maximum Connect<br>Time                                            | 0                                                | <b>N</b> | (minutes) Enter the maximum connect time for this<br>group.                               |  |
| Filter                                                             | -None-                                           | <b>N</b> | Enter the filter assigned to this group.                                                  |  |
| Primary DNS                                                        |                                                  | 4        | Enter the IP address of the primary DNS server.                                           |  |
| Secondary DNS                                                      |                                                  | N        | Enter the IP address of the secondary DNS server.                                         |  |
| Primary WINS                                                       |                                                  | V        | Enter the IP address of the primary WINS server.                                          |  |
| Secondary WINS                                                     |                                                  | <b>N</b> | Enter the IP address of the secondary WINS server.                                        |  |
| SEP Card<br>Assignment                                             | IV SEP 1 IV SEP 2<br>IV SEP 3 IV SEP 4           | ব        | Select the SEP cards this group can be assigned to.                                       |  |
| Tunneling Protocols                                                | □ PPTP<br>□ L2TP<br>☑ IPSec<br>□ L2TP over IPSec |          | Select the tunneling protocols this group can<br>connect with                             |  |

6. IPsec 탭을 클릭하고 IPsec SA 아래에서 구성된 IPsec SA(Security Association)가 선택되었 는지 확인하고 Apply(적용)를 **클릭합니다** 

.

| Identity General IPSec Client Config Client FW HW Client PPTP/L2TP |                               |          |                                                                                                    |  |  |
|--------------------------------------------------------------------|-------------------------------|----------|----------------------------------------------------------------------------------------------------|--|--|
|                                                                    | IPSec Parameters              |          |                                                                                                    |  |  |
| Attribute                                                          | Value                         | Inherit? | Description                                                                                                    |  |  |
| IPSec SA                                                           | ESP-3DES-MD5                  |          | Select the group's IPSec Security Association.                                                                                                    |  |  |
| IKE Peer Identity<br>Validation                                    | If supported by certificate 💌 | 2        | Select whether or not to validate the identity of the peer<br>using the peer's certificate.                                                                                                    |  |  |
| IKE Keepalives                                                     | <b>V</b>                      |          | Check to enable the use of IKE keepalives for members<br>of this group.                                                                                                    |  |  |
| Confidence Interval                                                | 300                           | <b>N</b> | (seconds) Enter how long a peer is permitted to idle<br>before the VPN Concentrator checks to see if it is still<br>connected.                                                                                |  |  |
| Tunnel Type                                                        | Remote Access 💌               |          | Select the type of tunnel for this group. Update the<br>Remote Access parameters below as needed.                                                                                                    |  |  |
|                                                                    | Remote                        | Access P | arameters                                                                                                    |  |  |
| Group Lock                                                         |                               |          | Lock users into this group.                                                                                                    |  |  |
| Authentication                                                     | Internal                      |          | Select the authentication method for members of this<br>group. This parameter does not apply to <b>Individual User</b><br><b>Authentication</b> .                                                             |  |  |
| Authorization Type                                                 | None 💌                        | ব        | If members of this group need authorization in addition to<br>authentication, select an authorization method. If you<br>configure this field, you must also configure an<br>Authorization Server.             |  |  |
| Authorization<br>Required                                          |                               | 4        | Check to require successful authorization.                                                                                                    |  |  |
| DN Field                                                           | CN otherwise OU 💌             | ব        | For certificate-based users, select the subject<br>Distinguished Name (DN) field that is used as the<br>username. This field is used for user Authorization.                                                  |  |  |
| Authorization<br>Required                                          |                               | ব        | Check to require successful authorization.                                                                                                    |  |  |
| DN Field                                                           | CN otherwise OU               | ব        | For certificate-based users, select the subject<br>Distinguished Name (DN) field that is used as the<br>username. This field is used for user Authorization.                                                  |  |  |
| IPComp                                                             | None 💌                        | 9        | Select the method of IP Compression for members of this group.                                                                                                    |  |  |
| Reauthentication<br>on Rekey                                       |                               | 2        | Check to reauthenticate the user on an IKE (Phase-1)<br>rekey.                                                                                                    |  |  |
| Mode<br>Configuration                                              | ম                             | বা       | Check to initiate the exchange of Mode Configuration<br>parameters with the client. This must be checked if version<br>2.5 (or earlier) of the Altiga/Cisco client is being used by<br>members of this group. |  |  |
| Add Cancel                                                         |                               |          |                                                                                                    |  |  |

7. VPN 3000 Concentrator에서 IPsec 그룹을 구성하려면 **Configuration > User Management > Users > Add를** 선택하고 사용자 이름, 암호 및 그룹 이름을 지정한 다음 Add를 **클릭합니다.**이 예에서는 다음 필드가 사용됩니다.사용자 이름 = cert\_user비밀번호 = cisco123확인 = cisco123그룹 = IPSECCERT Configuration | User Management | Users | Add

This section lets you add a user. Uncheck the Inherit? box and enter a new value to override group values.

Identity General IPSec PPTP/L2TP

|             | Identity Parameters                     |                                                                                       |  |
|-------------|-----------------------------------------|---------------------------------------------------------------------------------------|--|
| Attribute   | Value                                   | Description                                                                           |  |
| Username    | cert_user                               | Enter a unique username.                                                              |  |
| Password    | Antohologiak                            | Enter the user's password. The password must satisfy the group password requirements. |  |
| Verify      | And And And And And And And And And And | Verify the user's password.                                                           |  |
| Group       |                                         | Enter the group to which this user belongs.                                           |  |
| IP Address  |                                         | Enter the IP address assigned to this user.                                           |  |
| Subnet Mask |                                         | Enter the subnet mask assigned to this user.                                          |  |
| Add         | Cancel                                  |                                                                                       |  |

8. VPN 3000 Concentrator에서 디버깅을 활성화하려면 **Configuration > System > Events > Classes를** 선택하고 다음 클래스를 추가합니다.CERT 1-13IKE 1-6IKEDBG 1-10IPSEC 1-6IPSECDBG 1-

| This section lets you configure specia                                                                          | l handling of specific event classes.   |                                   |
|----------------------------------------------------------------------------------------------------|-----------------------------------------|-----------------------------------|
| Click the <b>Add</b> button to add an even                                                                      | class, or select an event class and cli | ck <b>Modify</b> or <b>Delete</b> |
| Click here to configure general event                                                                           | parameters.                             | 9                                 |
| and a subserver of the state of the state of the state of the state of the state of the state of the state of t | Configured                              |                                   |
|                                                                                                    | Event Classes Acti                      | ons                               |
|                                                                                                    | CERT                                    |                                   |
|                                                                                                    | IKEDBG Ad                               | d                                 |
|                                                                                                    | IPSECDBG Mod                            | lify                              |
|                                                                                                    |                                         |                                   |

9. 디버그를 **보려면 > Filterable Event Log**를 선택합니다

| Monitoring   Filte | rable Event Log                              |                |                    |
|--------------------|----------------------------------------------|----------------|--------------------|
| Select Filter Op   | tions                                        |                |                    |
| Event Class        | All Classes<br>AUTH<br>AUTHDBG<br>AUTHDECODE | Severities     | ALL 1<br>2<br>3    |
| Client IP Addre    | ss 3.0.0.0                                   | Events/Pag     | e 100 💌            |
| Group              | -All-                                        | Direction      | O dest to Newest - |
|                    | ► ► • •                                      | ietLog SaveLog | ClearLog           |
|                    |                                              |                |                    |
|                    |                                              |                |                    |
|                    |                                              |                |                    |
|                    |                                              |                |                    |

**참고:** IP 주소를 변경하려는 경우 새 IP 주소를 등록하고 발급된 인증서를 나중에 새 주소로 설 치할 수 있습니다.

## <u>다음을 확인합니다.</u>

현재 이 구성에 대해 사용 가능한 확인 절차가 없습니다.

### 문제 해결

자세한 문제 <u>해결 정보는 VPN 3000 Concentrator의 연결 문제 해결</u>을 참조하십시오.

### <u>관련 정보</u>

- <u>Cisco VPN 3000 Series Concentrator</u>
- <u>Cisco VPN 3002 하드웨어 클라이언트</u>
- <u>IPSec 협상/IKE 프로토콜</u>
- <u>기술 지원 및 문서 Cisco Systems</u>